# SICONFI

# Manual do Usuário

Trocar Senha

Data e hora de geração: 25/08/2025 17:23

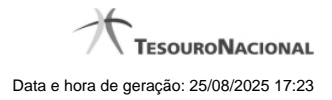

1 - Trocar Senha

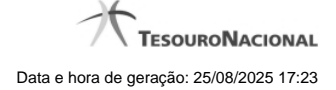

## 1 - Trocar Senha

| Acessar Área Restrita                                                                       |                                                                                                    | Ajud                 |
|---------------------------------------------------------------------------------------------|----------------------------------------------------------------------------------------------------|----------------------|
| Com CPF e Senha                                                                             | Com Certificado Digital                                                                                                    | Não Possui Cadastro? |
| CPF<br>Esqueci minha Senha<br>Nova senha:<br>Confirme nova senha:<br>Entrar Limpar Cancelar | Se você possui Certificado<br>Digital, clique na imagem a seguir<br>Cortificado<br>Digital<br>Saiba como obter o certificado<br>digital | ▲* Efetuar Cadastro  |

### **Trocar Senha**

Essa tela permite que você troque sua senha de acesso à área restrita do sistema SICONFI.

Escolha uma nova senha de acesso, contendo no mínimo seis e no máximo doze posições. Informe a nova senha e clique no botão "Entrar" para efetuar a troca da senha.

### Campos de Parâmetros

<usuário>: Informe seu código de acesso à área restrita do sistema SICONFI. Esse código é um CPF válido (máximo de onze caracteres). Campo obrigatório.

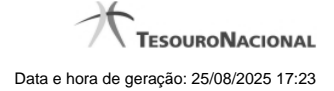

4

<cadeado>: Informe a sua senha atual de acesso à área restrita. Campo obrigatório.

Nova senha: Informe a sua nova senha de acesso à área restrita. Campo obrigatório.

Confirme nova senha: Informe novamente a sua nova senha de acesso à área restrita. Campo obrigatório.

### Botões

Entrar - Clique nesse botão após fornecer seus dados para ter acesso à área restrita do sistema SICONFI. Na próxima tela você poderá selecionar a funcionalidade desejada, entre as diversas opções disponíveis para você.

Limpar - Clique nesse botão para limpar todas as informações preenchidas.

Cancelar - Clique nesse botão para desistir da solicitação de trocar sua senha de acesso à área restrita do sistema SICONFI.